## COMANDO LOGÍSTICO DEL EJÉRCITO

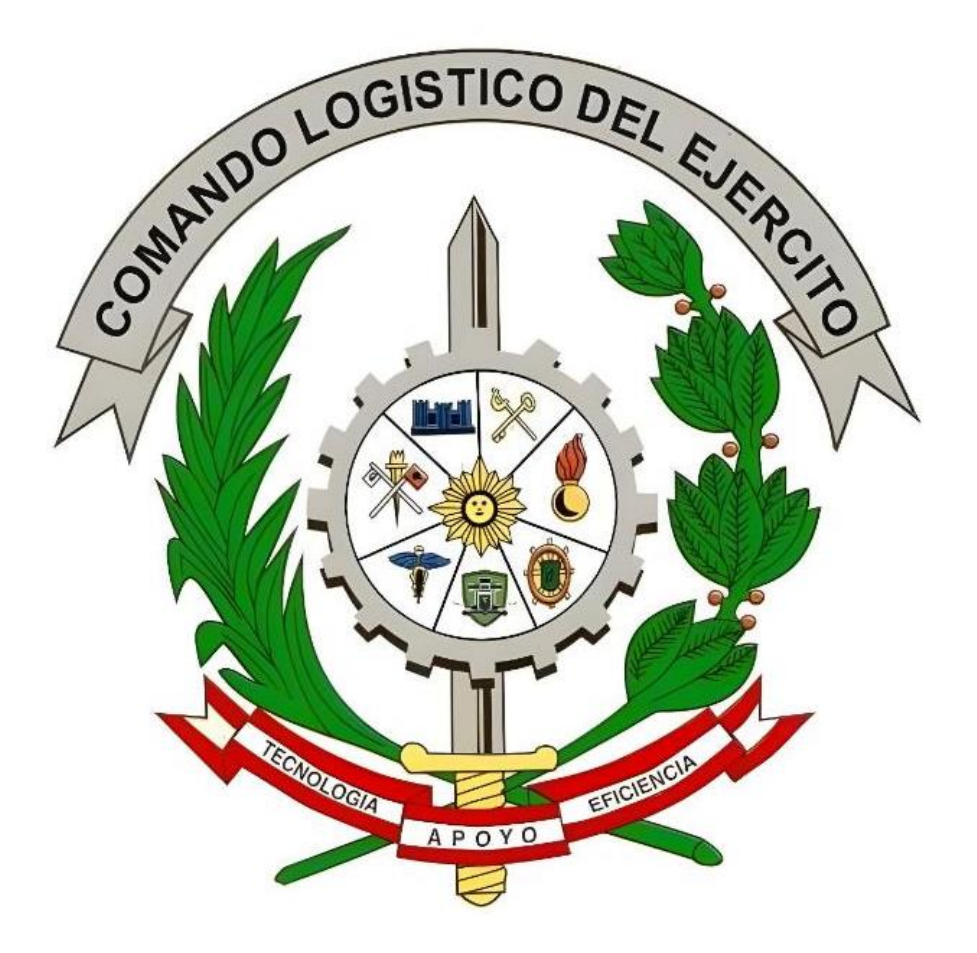

## INSTRUCTIVO DE LA INSTALACIÓN DEL SIGA

**Octubre – 2024** 

## Manual de Instalación del SIGA

- 1. Descargar y pegar los siguientes archivos en la unidad C de la PC instalar el SIGA.
  - ORA-CLI
  - Conex\_siga

| Nombre       | ~ |  |
|--------------|---|--|
| 📓 conex_siga |   |  |
| CRA-CLI      |   |  |

- 2. Editar las variables de entorno del sistema.
  - Dar click en la opción editar variables de entorno del sistema

| E<br>P         | ditar las <b>var</b> iables de entorno del<br>istema<br><sup>p</sup> anel de control |   |           |                   |                              |          |         |
|----------------|--------------------------------------------------------------------------------------|---|-----------|-------------------|------------------------------|----------|---------|
| Config         | guración                                                                             | _ | Editar la | s variable<br>Par | s de entor<br>nel de control | no del s | sistema |
| e E            | Editar las <b>var</b> iables de entorno de<br>esta cuenta                            | > | 🖸 Abrir   |                   |                              |          |         |
| <u> </u>       | Reorganizar <b>var</b> ias pantallas                                                 | > |           |                   |                              |          |         |
|                | Alineación de la barra de badging<br>ocultar automáticamente <b>var</b> ias          | > |           |                   |                              |          |         |
| Busca          | r en Internet                                                                        |   |           |                   |                              |          |         |
| Q <sup>v</sup> | <b>/ar</b> - Ver más resultados de la<br>púsqueda                                    | > |           |                   |                              |          |         |
|                | /ar <b>icela</b>                                                                     | > |           |                   |                              |          |         |
| Q v            | variable                                                                             | > |           |                   |                              |          |         |
| <b>N</b>       | /ara                                                                                 | > |           |                   |                              |          |         |
| T v            | /arianza                                                                             | > |           |                   |                              |          |         |

• Dar click en la opción variables de entorno.

| 21/05/2003A 0A.52 .s                                                                        | m Onciones de conti                                                                      |                                                                |
|---------------------------------------------------------------------------------------------|------------------------------------------------------------------------------------------|----------------------------------------------------------------|
| opiedades del sistema                                                                       |                                                                                          |                                                                |
| Nombre del equipo                                                                           | Har                                                                                      | dware                                                          |
| Opciones avanzadas                                                                          | Protección del sistema                                                                   | Remoto                                                         |
| Para realizar la mayoría de est                                                             | os cambios, inicie sesión com                                                            | o administrador.                                               |
| Rendimiento                                                                                 |                                                                                          |                                                                |
| Efectos visuales, programacio<br>memoria virtual                                            | ón del procesador, uso de me                                                             | moria y                                                        |
|                                                                                             | Co                                                                                       | nfiguración                                                    |
| Perfiles de usuario                                                                         |                                                                                          |                                                                |
|                                                                                             |                                                                                          |                                                                |
| Configuración del escritorio c                                                              | orrespondiente al inicio de ses                                                          | ión                                                            |
| Configuración del escritorio c                                                              | orrespondiente al inicio de ses                                                          | sión                                                           |
| Configuración del escritorio c                                                              | orrespondiente al inicio de ses<br>Co                                                    | sión<br>nfiguración                                            |
| Configuración del escritorio c                                                              | orrespondiente al inicio de ses<br>Co                                                    | sión<br>nfiguración                                            |
| Configuración del escritorio co<br>Inicio y recuperación                                    | orrespondiente al inicio de ses<br>Co                                                    | sión<br>nfiguración                                            |
| Configuración del escritorio co<br>Inicio y recuperación<br>Inicio del sistema, errores del | orrespondiente al inicio de ses<br>Co<br>sistema e información de dep                    | iión<br>nfiguración)<br>uración                                |
| Configuración del escritorio co<br>Inicio y recuperación<br>Inicio del sistema, errores del | orrespondiente al inicio de ses<br>Co<br>sistema e información de dep                    | ión<br>nfiguración)<br>uración                                 |
| Configuración del escritorio co<br>Inicio y recuperación<br>Inicio del sistema, errores del | orrespondiente al inicio de ses<br>Co<br>sistema e información de dep<br>Co              | ión<br>nfiguración)<br>uración<br>nfiguración)                 |
| Configuración del escritorio co<br>Inicio y recuperación<br>Inicio del sistema, errores del | orrespondiente al inicio de ses<br>Co<br>sistema e información de dep<br>Co              | ión<br>nfiguración<br>uración<br>nfiguración                   |
| Configuración del escritorio co<br>Inicio y recuperación<br>Inicio del sistema, errores del | orrespondiente al inicio de ses<br>Co<br>sistema e información de dep<br>Co<br>Variabler | ión<br>nfiguración)<br>uración<br>nfiguración)<br>s de entomo  |
| Configuración del escritorio co<br>Inicio y recuperación<br>Inicio del sistema, errores del | orrespondiente al inicio de ses<br>Co<br>sistema e información de dep<br>Co<br>Variables | sión<br>nfiguración)<br>uración<br>nfiguración)<br>s de entomo |
| Configuración del escritorio co<br>Inicio y recuperación<br>Inicio del sistema, errores del | orrespondiente al inicio de ses<br>Co<br>sistema e información de dep<br>Co<br>Variables | sión<br>nfiguración<br>uración<br>nfiguración<br>s de entomo   |

• Procedemos a ubicar la opción Path y le damos click en la opción EDITAR.

| Variable                                                                                      | Valor                                                                                                    |  |  |  |
|-----------------------------------------------------------------------------------------------|----------------------------------------------------------------------------------------------------|--|--|--|
| OneDrive                                                                                      | C:\Users\HP\OneDrive                                                                                                    |  |  |  |
| Path C:\Users\HP\AppData\Local\Microsoft\WindowsApps;                                         |                                                                                                    |  |  |  |
| TEMP                                                                                          | C:\Users\HP\AppData\Local\Temp                                                                                                    |  |  |  |
| ТМР                                                                                           | C:\Users\HP\AppData\Local\Temp                                                                                                    |  |  |  |
|                                                                                               |                                                                                                    |  |  |  |
|                                                                                               | Nuevo Editar Eliminar                                                                                                    |  |  |  |
| riables del sistema                                                                           |                                                                                                    |  |  |  |
| Variable                                                                                      | Valor                                                                                                    |  |  |  |
| variable                                                                                      |                                                                                                    |  |  |  |
| OnlineServices                                                                                | Online Services                                                                                                    |  |  |  |
| OnlineServices                                                                                | Online Services<br>Windows_1/T<br>H:\app\HP\product\11.2.0\client_1\bin;C:\ORA-CLI;C:\windows\sy                                                                  |  |  |  |
| OnlineServices<br>OS<br>Path<br>PATHENT<br>PERL5LIB                                           | Online Services<br>Windows_NT<br>H:\app\HP\product\11.2.0\client_1\bin;C:\ORA-CLI;C:\windows\sy<br>-COM,EXE,EAT,CME, VES, VEE, US, USE, WST, WST, WST, MSC        |  |  |  |
| OnlineServices<br>99<br>Path<br>PATHENT<br>PERL5LIB<br>platformcode                           | Online Services<br>Windows_NT<br>H:\app\HP\product\11.2.0\client_1\bin;C:\ORA-CLI;C:\windows\sy<br>COM,EXE,DAT,CIME,WES,WEE,US,USE,WSF,WSF,WSF,WSF,WSF            |  |  |  |
| OnlineServices<br>99<br>Path<br>PATHENT<br>PERL5LIB<br>platformcode<br>PROCESSOR ARCHITECTURE | Online Services<br>Windows_NT<br>H:\app\HP\product\11.2.0\client_1\bin;C:\ORA-CLI;C:\windows\sy<br>COM,EXE,IDAT,ICMD,WD9,WDE,IJ9,IJ9E,W9F,W9F,IM9E<br>7F<br>AMD64 |  |  |  |

• Una vez en la ventana Editar variable de entorno, se procede a dar click en la opción NUEVO y después en la opción EXAMINAR.

|                                               | <br>         |
|-----------------------------------------------|--------------|
| H:\app\HP\product\11.2.0\client_1\bin         | <br>Nuevo    |
| C:\ORA-CLI                                    | <br>         |
| %SystemRoot%\system32                         | <br>Editar   |
| %SystemRoot%                                  |              |
| %SystemRoot%\System32\Wbem                    | <br>Examinar |
| %SYSTEMROOT%\System32\WindowsPowerShell\v1.0\ | Eliminar     |
|                                               | Subir        |
|                                               | Bajar        |
|                                               | Editar texto |
|                                               |              |
|                                               |              |
|                                               |              |
|                                               |              |

• Se procede a buscar la opción: Este equipo, Windows (C) y la carpeta ORA-CLI. Después se da click en la opción ACEPTAR y asi mismo a todo lo siguiente solo ACEPTAR.

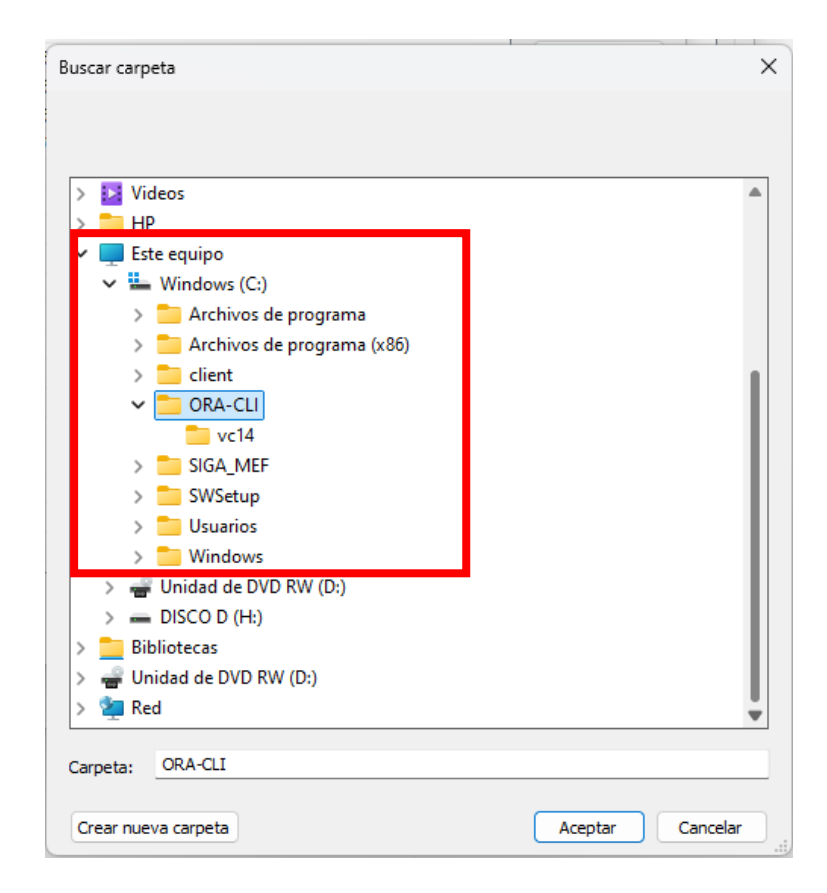

- 3. Ahora se procede a realizar la conexión a la carpeta compartida SIGA\_MEF.
  - Damos click derecho en la opción ESTE EQUIPO y aperturamos la opción conexión a una unidad de red.

| > 🦲 OneDrive |                              |
|--------------|------------------------------|
| 🗸 💻 Este equ | Contraer                     |
| > 🏪 Windo    | Administrar                  |
| > 🕳 DISCO    | Anclar a Inicio              |
|              | Conectar a unidad de red     |
| > 🚉 siga_m   | Abrir en una pestaña nueva   |
| > 🖄 Red      | Abrir en ventana nueva       |
|              | Anclar a Acceso rápido       |
|              | Desconectar unidad de red    |
|              | Agregar una ubicación de red |
|              | Eliminar                     |
|              | Cambiar nombre               |
|              | Propiedades                  |
|              |                              |

 Una vez ya en la ventana aperturada, procedemos a digitar lo siguiente en la opción carpeta \\10.64.176.10\siga\_mef con la finalidad de poder conectarnos a la carpeta compartida, activamos la opción conectar con otras credenciales y damos click en finalizar.

| ÷ | Conect           | ar a unidad de red                                                            | ×  |
|---|------------------|-------------------------------------------------------------------------------|----|
|   | ¿Qué ca          | rpeta de red desea asignar?                                                   |    |
|   | Especifique      | e la letra de unidad para la conexión y la carpeta a la que desea conectarse: |    |
|   | <u>U</u> nidad:  | Y: ~                                                                          |    |
|   | <u>C</u> arpeta: | \\10.64.176.10\siga_mef                                                       |    |
|   |                  | Ejemplo: \\servidor\recurso_compartido                                        |    |
|   |                  | ✓ Volver a conectar al iniciar sesión                                         |    |
|   |                  | Conectar con otras cre <u>d</u> enciales                                      |    |
|   |                  | Conectarse a un sitio web para usarlo como almacén de documentos e imágenes.  |    |
|   |                  |                                                                               |    |
|   |                  |                                                                               |    |
|   |                  |                                                                               |    |
|   |                  | <u> </u>                                                                      | ar |

• En la siguiente ventana colocar el USUARIO y CONTRASEÑA de su correo chasqui, del usuario asignado (DETEL y/o SETEL) a fin de poder conectarse a la carpeta compartida y acceder al aplicativo SIGA.

OJO: La PC donde se instalará el SIGA deberá estar dentro de la red del Ejército y también dentro del dominio ep.mil.pe.

| Seguridad de Windows                                      | ×                                          |
|-----------------------------------------------------------|--------------------------------------------|
| Escribir credenciales of Escribe tus credenciales para co | <b>de red</b><br>onectarte a: 10.64.176.10 |
| Nombre de usuario<br>Nombre de usuario                    |                                            |
| Contraseña<br>Contraseña                                  |                                            |
| Recordar mis credenciales                                 |                                            |
| Aceptar                                                   | Cancelar                                   |

• Una vez ya ejecutado la carpeta compartida procedemos a ubicar el aplicativo SIGA. Ya ubicado el aplicativo SIGA se procede a enviar al escritorio a fin de ejecutarlo de manera directa.

|            |                                | 🐚 pbtra90.dll            | 8/06/2005 11:04 a.m.   | Extension de la ap | 30 KB    |
|------------|--------------------------------|--------------------------|------------------------|--------------------|----------|
| > 📥        | OneDrive                       | 🗟 pbvm90.dll             | 8/06/2005 11:04 a.m.   | Extensión de la ap | 4,741 KB |
| • 💻        | Este equipo                    | 🔳 Rar                    | 28/05/2011 10:03 p. m. | Aplicación         | 388 KB   |
| >          | Windows (C:)                   | 🗋 siaf-interfasesiga.jar | 8/02/2024 10:18 a.m.   | Archivo JAR        | 3,106 KB |
| > =        | DEREK (E:)                     | isig_adm_proy.pbd        | 10/10/2024 02:11 p. m. | Archivo PBD        | 274 KB   |
| ) <b>-</b> | DISCO D (H:)                   | isig_script.pbd          | 10/10/2024 02:11 p. m. | Archivo PBD        | 129 KB   |
| ŕ          |                                | ] sig_util_01.pbd        | 10/10/2024 02:11 p. m. | Archivo PBD        | 584 KB   |
| > =        | siga_mef (\\10.64.176.10) (Y:) | ig_util_02.pbd           | 10/10/2024 02:11 p. m. | Archivo PBD        | 3,868 KB |
| > -        | DEREK (E:)                     | in siga                  | 10/10/2024 02:11 p. m. | Aplicación         | 2,148 KB |
| > 🤄        | Red                            | 🗋 tnsnames.ora           | 31/05/2024 01:47 p. m. | Archivo ORA        | 1 KB     |

| 🚯 pbjv    | m00 . | 40                                            | 0/06/2005 11:02    |   | Extensión de la ap         | 61 KB     |
|-----------|-------|-----------------------------------------------|--------------------|---|----------------------------|-----------|
| 🚯 pbn     | •     | Abrir<br>Eiecutar como administrador          |                    |   | Extensión de la ap         | 225 KB    |
| 🚯 pbo     | Ē     | Editar en el Bloc de notas                    |                    |   | Extensión de la ap         | 241 KB    |
| 🗟 pbo     |       | Agregar a Favoritos                           |                    |   | Extensión de la ap         | 297 KB    |
| 🚯 Pbo     |       | Solucionar problemas de compatib              | oilidad            |   | Extensión de la ap         | 309 KB    |
| 🚯 pbo     |       | Anclar a Inicio<br>Copiar como ruta de acceso |                    |   | Extensión de la ap         | 37 KB     |
| 🗟 pbrt    | È     | Compartir                                     |                    |   | Extensión de la ap         | 840 KB    |
| 🗟 pbtr    |       | Siempre disponible sin conexión               |                    |   | Extensión de la ap         | 35 KB     |
| 🖻 pbv     |       | Restaurar versiones anteriores                |                    |   | Extensión de la ap         | 4,741 KB  |
| 🔳 Rar     |       | Enviar a                                      | >                  |   | Carpeta comprimida (en     | zip)      |
| 🗋 siaf-   |       | Cortar                                        |                    | • | Destinatario de correo     |           |
| 🗋 sia .   |       | Copiar                                        |                    | 8 | Dispositivo Bluetooth      |           |
| i sig_:   |       | Crear acceso directo                          |                    |   | Escritorio (crear acceso d | irecto)   |
| 🗋 sig_    |       | Eliminar                                      |                    | Ť | Unidad de DVD RW (D:)      |           |
| D sig     |       | Cambiar nombre                                |                    | _ | DEREK (E:)                 |           |
| sig_      |       | Propiedades                                   |                    | - | siga_mef (\\10.64.176.10)  | (Y:)      |
| siga siga |       |                                               | 10/10/2024 02:11 p |   | Aprecion                   | 2,110,110 |

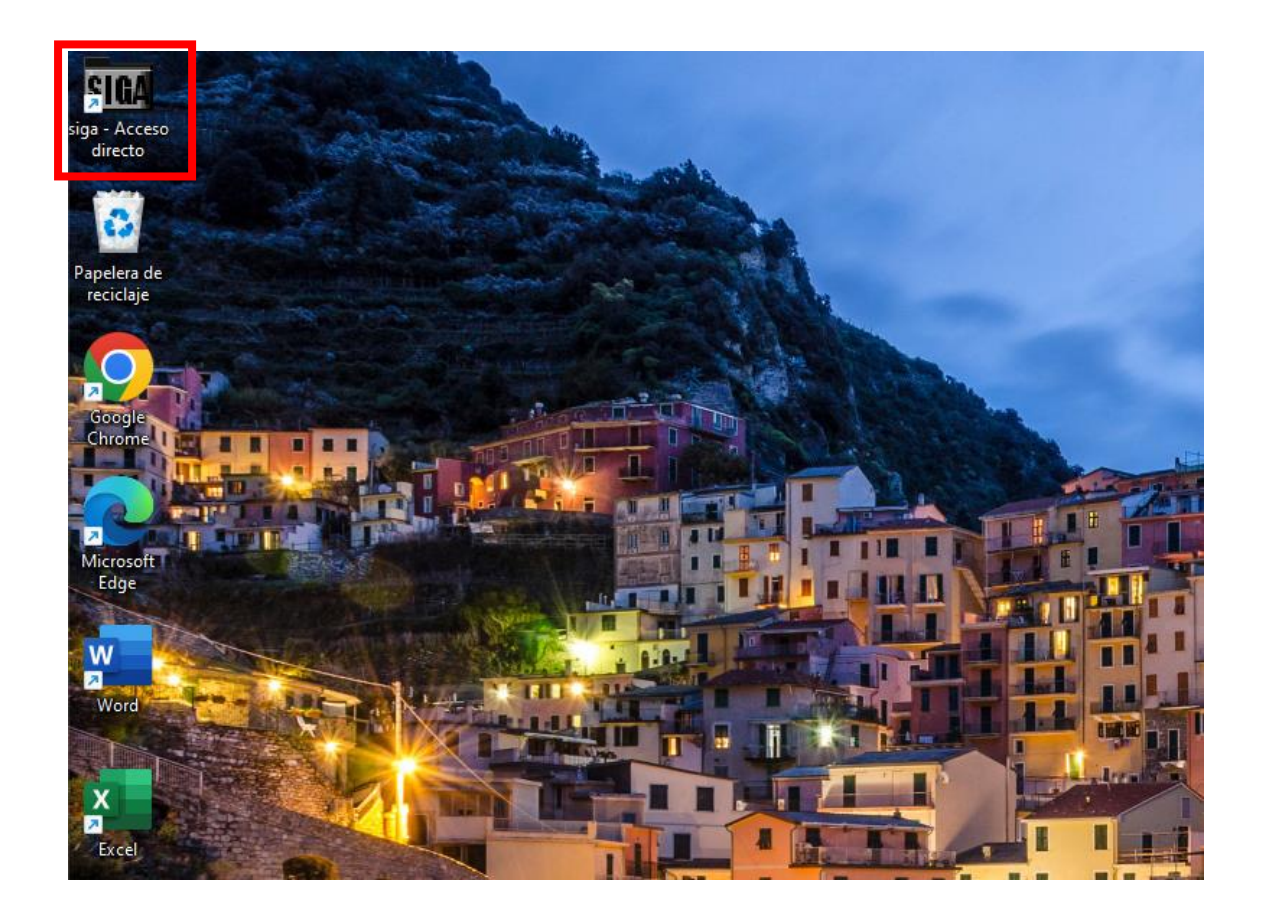